## 作者:景蓝天

L'Année philologique(古典学年鉴)是古希腊、罗马以及西方古典学各方面相关领 域研究必不可少的工具。北大图书馆去年特意购置了这一数据库,以增强北大在相关 领域的教学和研究。为了更好地服务于广大师生,我们这里对这一数据库的特点和使 用做一个概述。

L'Année philologique 涵盖的内容非常全面。它不仅包括希腊语和拉丁语文学及语 言学(其中包括早期基督教文本和基督教派)、古希腊和罗马的历史、艺术、考古、 哲学、宗教、神话、音乐、科学等主要领域,也涵盖一些分支领域,如钱币学、纸莎 文献学和金石学。同时,它详细地收录了多种语言的文献信息。其次,L'Année philologique 为我们提供各篇文献的详细信息,其中不仅有常规的出版信息,还有相关 的古代文本、现代文本和书评信息(针对图书条目)等。最后,L'Année philologique 兼容 Endnote 等文献管理软件,可以一键导出大量文献信息,操作方便且高效。

L'Année philologique 最早由索邦大学的古典学家 Jules Marouzeau 创立,并由法国国际文献出版社出版。它从 1928 年开始以纸质刊物发行,第一卷年鉴涵盖了 1924 年-1926 年的古典学文献。现在,我们可以通过网络数据库查阅 1924 年以来的所有年鉴。

可见 L'Année philologique 确实是一个非常重要的研究工具~那么,下面我们来看一 看它的基本操作方法吧。(以下 L'Année philologique 简称 Aph)

1. 从北京大学图书馆未名搜索-数据库导航-搜索"L'Année philologique"并进行访问

首先,我们从未名搜索左侧点击"数据库导览",并输入 Aph,从搜索结果中找到

| 國 比京大學因書館 數據庫導航<br>PEKING UNIVERSITY LIBRARY                                                                                                    | 图书馆主页   数据库导航   电子期刊导航        |
|----------------------------------------------------------------------------------------------------|-------------------------------|
|                                                                                                    | 搜索                            |
| L'Année philologique古典学文献年鉴                                                                                                    |                               |
| 已购买 统计/研究数据 英文 其他<br>② <b>访问地址:</b><br>请点击此处进行检索                                                                                                    | 帮助文档<br>☆电子资源使用版权声明•          |
| <b>数据库介绍:</b><br>L 'Annee philologique是由法国国际文献出版社(Societe Internationale de Bibliog<br>出版的一个专门的文献数据库,收录了古希腊和罗马文明各个方面的学术著作。在线数据库包<br>卷,从1928年出版的第1卷开始。 | raphie Classique)<br>括年度索引的所有 |

L'Annee philologique涵盖了广泛的学科,包括希腊和拉丁文学和语言学(其中包括早期基督教文本和 基督教派)、希腊和罗马历史、艺术、考古学、哲学、宗教、神话、音乐、科学,以及学术分支专业,如钱币学、 纸莎学和碑文学。期刊文章的摘要以英语、德语、西班牙语、法语或意大利语提供。图书条目包括目录和书评信 息。

Aph, 出现图中页面后点击访问地址进入 Aph。

| BREPOLIS A               | products EN FR DE ES IT<br>Année philologique<br>iography of the Classical World | A CO         | Home Help Search                                                   |
|--------------------------|----------------------------------------------------------------------------------|--------------|--------------------------------------------------------------------|
| Introduction Searc       | h Coverage Search History My B                                                   | Email Alerts | Last update: 06/10                                                 |
| Simple search Advar      | ed search                                                                        |              |                                                                    |
| Free search              |                                                                                  |              | Number of records: 1 374 281<br>• 860 124 article and book records |
| All fields               |                                                                                  | 0            | <ul> <li>514 157 book review references</li> </ul>                 |
| Author                   |                                                                                  | 0            | Brepols bibliographies                                             |
| Thematic sear            | h - general                                                                      |              | e e e e e e e e e e e e e e e e e e e                              |
| inomuto source           | gonorare                                                                         |              |                                                                    |
| Discipline after vol. 67 | All Academic Disciplines                                                         |              | Take this survey<br>and win a book voucher                         |
| Ancient author and te:   |                                                                                  | 0            |                                                                    |
| Clearfields              |                                                                                  | Se           | arch                                                               |

All products: 这里列出了 Brepolis 提供的所有资源,包括大量数据库、百科全书和 字典等,我们可以访问北京大学图书馆购买的资源。

EN-FR-DE-ES-IT Aph 网站支持英法德西意五种语言设置,从北京大学图书馆进入 后默认设置为英语。网站语言设置和搜索内容、结果没有关系。

3. Simple search 简单搜索

我们来简单介绍一下 Aph 的 Simple search。下面以 Aristotle on Vision 为主题举例。

首先,在Free search下第一个栏目:All Fields 中输入 "Aristotle"和"vision"。

| BREPOLIS DAIL DAILER                                                                                          | roducts EN FR DE ES F<br><b>nnée philologiqu</b><br>graphy of the Classical Wo | le<br>rid            | CA          | Home Help Logout                                                                                                    |
|----------------------------------------------------------------------------------------------------|--------------------------------------------------------------------------------|----------------------|-------------|----------------------------------------------------------------------------------------------------|
| Introduction Search                                                                                           | Coverage Search History                                                        | My Email Alerts      |             | Last update: 06/10/2019                                                                                                    |
| Simple search Advanced                                                                                        | I search                                                                       |                      |             |                                                                                                    |
| Free search<br>All fields<br>Author<br>Thematic search<br>Discipline after vol. 67<br>Ancient author and text | Aristotle vision                                                               |                      | 26          | Number of records: 1 374 281<br>• 860 124 article and book records<br>• 514 157 book review references<br>Searching with wildcards |
| <u>Clear fields</u>                                                                                           |                                                                                | Total number of hits | Search 26   |                                                                                                    |
| Peking University Library (115.27.19                                                                          | 3.137)                                                                         |                      | Terms and c | onditions - 2019 © Brepols Publishers NV - All rights reserved                                                                     |

随即在 all fields 栏和 search 键旁边出现了两个数字, all fields 旁的数字这是数据库中符合搜索条件的结果数量, search 键旁的红色数字是符合筛选条件的所有结果数量。(由于现在我们没有附加筛选条件,两个数字是一样的。)在点击搜索之后, Aph 会给出所有在标题、摘要等全部信息中任意位置出现 Aristotle 和 vision 的结果。

1) 我们可以加上一些简单的筛选条件。

首先,我们可以筛选作者。比如,在Author栏目中输入O'Brien, Denis,这一栏目

| oduction Searc         | h Coverage Search History | My Email Alerts |    | Last update: 06/10/                                                                                                    |
|------------------------|---------------------------|-----------------|----|----------------------------------------------------------------------------------------------------|
| le search Advan        | ced search                |                 |    |                                                                                                    |
| ree search             |                           |                 |    | Number of records: 1 374 281                                                                                                    |
| ll fields              | Aristotle vision          | 0               | 26 | 860 124 article and book records     514 157 book review references                                                                                                    |
| uthor                  | O'Brien, Denis            | 0               | 95 | View Aph journal abbreviations                                                                                                    |
| hematic searc          | :h - general❷             |                 |    | All options and a second second secon |
| scipline after vol. 67 | All Academic Disciplines  |                 |    | What is OpenURL ?                                                                                                    |
| ncient author and tex  | t                         | 0               |    |                                                                                                    |

旁边的搜索结果数变为 95,说明 Aph 中一共收录了 95 篇该作者的文章。符合条件

的搜索结果总数变为 2, 说明在我们需要查询的主题下 Aph 中收录了两篇该作者的 文章。

其次,我们可以筛选领域。不过,这个功能似乎并不常用,甚至还有一些错误…… 但是我们还是可以稍作了解。在 Thematic search-general 栏下,有两个搜索栏。我 们先来看第一个。首先,我们看 Discipline after vol.67 这个搜索栏。(这是什么意 思呢?由于 Aph-古典学文献年检数据库以"年鉴"形式收录信息,vol.67 后才实行现 在数据库支持的领域划分,因此我们在这里只能检索到 vol.67 之后的内容。)我们 点击它。出现该搜索框。我们可以在左侧的栏目中选择我们的目标领域。如果有多 个可选的领域,我们可以在上方的 Relation 选项中选择它们的关系。

| oduction Search          | Coverage Search History              | My Email Alerts |   |      | Last update: 06/10/201                                                                       |
|--------------------------|--------------------------------------|-----------------|---|------|----------------------------------------------------------------------------------------------|
| ple search Advance       | d search                             |                 |   |      |                                                                                              |
| Free search              |                                      |                 | _ |      | Number of records: 1 374 281                                                                 |
| All fields               | Aristotle vision                     |                 | 0 | 26   | <ul> <li>860 124 article and book records</li> <li>514 157 book review references</li> </ul> |
| Author                   |                                      |                 | 0 |      |                                                                                              |
| Thematic search          | - general@                           |                 |   |      | 0                                                                                            |
| Discipline after vol. 67 | "VII Philosophy and the history of i | deas"           | Ø | 6575 | Searching with wildcards                                                                     |
| Ancient author and text  |                                      |                 | 0 | 0    |                                                                                              |
|                          |                                      |                 |   |      |                                                                                              |

我们也可以筛选古代文本。我们按照 Aph 自动弹出的搜索提示输入准确的古代文本名称后,就可以筛选出引用或者讨论和我们所要讨论的相关古代文本的文献了。

| oduction Search          | Coverage Search History My Email Alerts        |       | Last update: 06/10/20                                                                        |
|--------------------------|------------------------------------------------|-------|----------------------------------------------------------------------------------------------|
| ple search Advance       | d search                                       |       |                                                                                              |
| Free search              |                                                |       | Number of records: 1 374 281                                                                 |
| All fields               | Aristotle vision                               | 26    | <ul> <li>860 124 article and book records</li> <li>514 157 book review references</li> </ul> |
| Author                   | 6                                              | •     |                                                                                              |
| Thematic search          | - general@                                     |       | 0                                                                                            |
| Discipline after vol. 67 | All Academic Disciplines                       | 0     | Searching with wildcards                                                                     |
| Ancient author and text  | "Aristoteles Stagirites, Corpus Aristotelicum" | 18696 | A R & BORNE                                                                                  |
|                          |                                                |       | -                                                                                            |

显然,利用 Thematic search-general 功能,我们也可以在没有明确搜索目标的时候 浏览 Aph 中收录的文献,比如在上图中,我们可以清除 Free search-All fields 搜索栏

中输入的关键词,而只搜索 Ancient author and text 筛选条件符合"Aristoteles stagirites, Corpus Aristotlicum"的文献,结果为 18696 条。

2)下面我们来处理搜索到的文献信息。(这里,为了让搜索结果更多一些,我们 清除掉上面的筛选条件。)

|      | -                 | Bibliography of the                   | e Classical World                                                                                                    | 5120          | Search               |
|------|-------------------|---------------------------------------|----------------------------------------------------------------------------------------------------|---------------|----------------------|
| trod | uction            | Search Coverage                       | Search History My Email Alerts                                                                                             | Las           | t update: 06/10/2019 |
| mple | search            | Advanced search                       |                                                                                                    |               |                      |
| Se   | arch              | results: 26 hits                      | 🖾 Email                                                                                                    | alert 🕞 Expor | B Refine search      |
| Sea  | rch deta          | ails: All fields: Aristotle vision    |                                                                                                    |               |                      |
| Only | / new h           | its: 🗖                                |                                                                                                    |               |                      |
| Viev | v all <u>clic</u> | <u>k here</u> .                       | 1 C Novita                                                                                                    |               |                      |
|      | #                 | Author                                | Title                                                                                                    | Voor -        |                      |
| -    | #                 | Autio                                 | Title                                                                                                    | Teal •        |                      |
|      |                   | iew selection                         |                                                                                                    |               |                      |
|      | 1 🔳               | Cheng, Wei                            | A battle against pain ? : Aristotle, Theophrastus and the « Physiologoi » in Aspasius, On<br>Nicomachean Ethics 156, 14-20 | 2017          |                      |
|      | 2 🔳               | ] Carraro, Nicola                     | Aristotle's embryology and Ackrill's problem                                                                               | 2017          |                      |
|      | 3                 | ] Nightingale, Andrea                 | Sight and the philosophy of vision in classical Greece : Democritus, Plato and Aristotle                                   | 2016          | new                  |
|      | 4 🔳               | ] Diamond, Eli                        | Aristotle's appropriation of Plato's Sun analogy in « De anima »                                                           | 2014          |                      |
|      | 5                 | ] Jeremiah, Edward                    | The development, logic, and legacy of reflexive concepts in Greek philosophy                                               | 2013          |                      |
|      | 6                 | ] Corner, Sean                        | The politics of the parasite. 1                                                                                            | 2013          |                      |
|      | 7                 | ] Mirus, Christopher V.               | Order and the determinate: the good as a metaphysical concept in Aristotle                                                 | 2011-2012     |                      |
|      | 8                 | ] Berryman, Sylvia Ann                | « It makes no difference » :: optics and natural philosophy in Late Antiquity                                              | 2012          |                      |
|      | 9                 | Rudolph, Kelli                        | Democritus' perspectival theory of vision                                                                                  | 2011          |                      |
|      | 10                | ] Sharples, Robert W.                 | Alexander of Aphrodisias on the nature and location of vision                                                              | 2005          |                      |
|      | 11 🔳              | Haskins, Ekaterina Valeri<br>Chugaeva | ${}^{*}\!\!Ev\delta\!o\!\xi\!\alpha,$ epistemological optimism, and Aristotle's rhetorical project                         | 2004          |                      |
|      | 12 🗐              | Woolf Ranhael                         | The coloration of Aristotelian eveluelly: a note on On dreams 459 R-460 A                                                  | 1999          |                      |

我们可以如上图列表查看搜索结果。我们可以看到文献的类别(是作者之前的小图标)、作者、标题和出版时间等信息。我们可以点击具体一篇文献并查看详细信息。

我们可以点击 Result overview 返回列表,点击 Next 前进到下一篇文献,点击 Hide classification 隐藏 CLASSIFICATION DETAILS 栏目下的详细信息,点击 Export 导出该文献信息,点击 Refine Search 进行更详细的查询(请见后文)。

| Record view                                      |                                                                                                    | Result overview                                                                                                    | Hide classification                                                                                                    | Export Export                                                                                                    |  |  |  |
|--------------------------------------------------|----------------------------------------------------------------------------------------------------|----------------------------------------------------------------------------------------------------|----------------------------------------------------------------------------------------------------|----------------------------------------------------------------------------------------------------|--|--|--|
| Record 1 of 26                                   | D To cite this record                                                                                                    |                                                                                                    | Refer                                                                                                    | ence: APh 88-00642 (1112044)                                                                                                    |  |  |  |
| Туре                                             | : Article in journal                                                                                                    |                                                                                                    |                                                                                                    |                                                                                                    |  |  |  |
| Author                                           | r: Cheng, Wei                                                                                                    |                                                                                                    |                                                                                                    |                                                                                                    |  |  |  |
| Title of Article                                 | A battle against pain ? : Aristotle, Theophrastus and the « Physiologoi » in Aspasius, On Nicomachean Ethics 156, 14-20                                                                                                    |                                                                                                    |                                                                                                    |                                                                                                    |  |  |  |
| Title of Publication                             | Phronesis: A Journal for Ancient Philosophy                                                                                                    |                                                                                                    |                                                                                                    |                                                                                                    |  |  |  |
| Volume (year) pages                              | <b>62</b> : 4 (2017) 392-416                                                                                                    |                                                                                                    |                                                                                                    |                                                                                                    |  |  |  |
| Language                                         | e: English                                                                                                    |                                                                                                    |                                                                                                    |                                                                                                    |  |  |  |
| DO                                               | : 10.1163/15685284-12341334                                                                                                    |                                                                                                    |                                                                                                    |                                                                                                    |  |  |  |
|                                                  | leurs activités sont imprégnées par la fatigue et la souffrance. La<br>que le Staginte est en train d'expliquer. Pour cette raison Aspasiu<br>raison d'une dispute sur la question entre Aristote et Anaxagore.<br>adopté la théorie d'Aristote dans son conflit avec Anaxagore, par<br>Soutient également que la citation n'est pas polémique. Anaxago<br>source fiable pour reconstruire les théories d'Aristote et de Théor | citation semble surprer<br>us, dans son commenta<br>Démontre que l'on ne p<br>ce que l'argumentation<br>ore ne peut pas être iden<br>phraste. | iante, parce que cette visit<br>ire (156, 16-22), considéra<br>eut pas accepter l'idée sel<br>qui lui est attribuée est con<br>itifié aux φυσιολόγοι et le p | on contraste avec la théorie du plais<br>it ce passage comme polémique en<br>on laquelle Théophraste aurait<br>tradictoire à la doctrine du Stagirite<br>passage d'Aspasius n'est pas une |  |  |  |
| CLASSIFICATION DETAIL<br>Ancient author and text | .\$<br>t: • Anaxagoras - Réception et survie<br>• Aristoteles Stagirites Corpus Aristotelicum - Réception et sur                                                                                                    | vie                                                                                                    |                                                                                                    |                                                                                                    |  |  |  |
|                                                  | Aspasius Peripateticus - Études     Theophrastus - Réception et survie                                                                                                    |                                                                                                    |                                                                                                    |                                                                                                    |  |  |  |
| Citations                                        | Aristoteles Stagirites, Corpus Aristotelicum - Ethica Nicomach     Aspasius Peripateticus - In ethica Nichomachea commentaria     - 14 [CWKB Resolver]     - 16 [CWKB Resolver]                                                                                                    | uea - 1154 - a - 8 [ CWKB<br>u - 156                                                                                                    | Resolver]                                                                                                    |                                                                                                    |  |  |  |
| EXTERNAL LINKS                                   |                                                                                                    |                                                                                                    |                                                                                                    |                                                                                                    |  |  |  |
|                                                  | http://dx.doi.org/10.1163/15685284-12341334 (Full text)     http://booksandjournals.brillonline.com/content/journals/10.116                                                                                                    | 33/15685284-12341334                                                                                                    | (Full text)                                                                                                    |                                                                                                    |  |  |  |
|                                                  |                                                                                                    |                                                                                                    |                                                                                                    |                                                                                                    |  |  |  |
| Record 2 of 26                                   | 2 To cite this record                                                                                                    |                                                                                                    | Refer                                                                                                    | ence: APh 88-00477 (1111966)                                                                                                    |  |  |  |

我们也可以选择 View selection 来查看各篇文献的详细信息。

| Record view              | <u> Result overview</u> Next ⊧                                                                                                    | E Hide classification B Export I Refine search                                                                                                    |
|--------------------------|----------------------------------------------------------------------------------------------------|----------------------------------------------------------------------------------------------------|
| Record 1 of 26           | D To cite this record                                                                                                    | Reference: APh 88-00642 (1112044)                                                                                                    |
| Туре:                    | Article in journal                                                                                                    |                                                                                                    |
| Author:                  | Cheng, Wei                                                                                                    |                                                                                                    |
| Title of Article:        | A battle against pain ? : Aristotle, Theophrastus and the « Physiologoi » in Aspasius, 0                                                                                                    | On Nicomachean Ethics 156, 14-20                                                                                                    |
| Title of Publication:    | Phronesis: A Journal for Ancient Philosophy                                                                                                    |                                                                                                    |
| Volume (year) pages:     | 62: 4 (2017) 392-416                                                                                                    |                                                                                                    |
| Language:                | English                                                                                                    |                                                                                                    |
| DOI:                     | 10.1163/15685284-12341334                                                                                                    |                                                                                                    |
| Abstract:                | Dans un passage de l'« Ethique à Nicomaque » (1154 a 8), Aristote attribue aux «uon<br>leurs activités sont imprégnées par la fatigue et la souffrance. La citation semble surp<br>que le Stagirite est en train d'expliquer. Pour cette raison Aspasius, dans son commer<br>raison d'une dispute sur la question entre Aristote et Anaxagore. Démontre que l'on n<br>adopté la théorie d'Aristote dans son conflit avec Anaxagore, parce que l'argumentali.<br>Soutient également que la citation n'est pas polémique. Anaxagore ne peut pas être is<br>source fiable pour reconstruire les théories d'Aristote et de Théophraste. | oλόγοι la doctrine selon laquelle toute la vie des animaux et toute<br>verante, parce que cette vision contraste avec la théorie du plaisi<br>ntaire (156, 16-22), considérait ce passage comme polémique en<br>le peut pas accepter l'idée selon laquelle Théophraste aurait<br>on qui lui est attribuée est contradictoire à la doctrine du Stagirite<br>dentifié aux φυσιολόγοι et le passage d'Aspasius n'est pas une |
| CLASSIFICATION DETAILS   |                                                                                                    |                                                                                                    |
| Ancient author and text: | Anaxagoras - Réception et survie     Aristoteles Stagirites, Corpus Aristotelicum - Réception et survie     Aspasius Peripateiticus - Études     Theophrastus - Réception et survie                                                                                                    |                                                                                                    |
| Citations:               | Aristoteles Stagirītes, Corpus Aristotelicum - Ethica Nicomachea - 1154 - a - 8 [CW     Aspasius Peripateticus - In ethica Nichomachea commentaria - 156     - 14 [CWK8 Resolver]     - 16 [CWK8 Resolver]                                                                                                    | IKB Resolver]                                                                                                    |
| EXTERNAL LINKS           |                                                                                                    |                                                                                                    |
|                          | <ul> <li>http://dx.doi.org/10.1163/15685284-12341334 (Full text)</li> </ul>                                                                                                    |                                                                                                    |
|                          | <ul> <li>http://booksandjournals.brillonline.com/content/journals/10.1163/15685284-123412</li> </ul>                                                                                                    | 334 (Full text)                                                                                                    |

| □ Record 2 of 26          | D To cite this record Reference: APh 88-00477 (111966)                                                                                                    |
|---------------------------|----------------------------------------------------------------------------------------------------|
| Type:                     | Article in journal                                                                                                    |
| Author:                   | Carraro, Nicola                                                                                                    |
| Title of Article:         | Aristotle's embryology and Ackrill's problem                                                                                                    |
| Title of Publication:     | Phronesis: A Journal for Ancient Philosophy                                                                                                    |
| Volume (year) pages:      | 62: 3 (2017) 274-304                                                                                                    |
| Language:                 | English                                                                                                    |
| DOI:                      | 10.1163/15685284-12341328                                                                                                    |
| Abstract:                 | Examine le « problème d'Ackrill » (=> APh 44, p. 29), c'est-à-dire la tension entre la conception d'Aristote selon laquelle la matière d'un être vivant ne<br>peut exister sans être vivante, et la vision du philosophe qui pensait que la matière d'une substance précisite à sa génération. Retuse la théorie<br>proposée par plusieurs savants, qui résoudrait la contradiction en affirmant que l'idée du changement substantiel ne nécessite pas que la matière d'une substance préceite a de l'une substance préceite au contraire, sujette à la génération et à la corruption. La théorie embryologique<br>dans la « Génération des animaux », en considérant que les étres vivants sont générés à partir de la semence et des embryons, implique que la<br>matière instrumentaire était déjà existante quand la forme n'était pas encore présente. Le philosophe pense qu'une substance est générée d'une<br>matière qui est en puissance, mais refuse de croire qu'aprés la corruption la matière possède encore cette potentialité. |
| CLASSIFICATION DETAILS    | 3                                                                                                    |
| Ancient author and text:  | Aristoteles Stagirites, Corpus Aristotelicum - Études                                                                                                    |
| Citations:                | Aristoteles Stagirites, Corpus Aristotelicum - De generatione animalium                                                                                                    |
|                           |                                                                                                    |
| Related Publication(s)    |                                                                                                    |
|                           | Cf.: Aristotle's definitions of psyche                                                                                                    |
|                           |                                                                                                    |
| EXTERNAL LINKS            |                                                                                                    |
|                           | <ul> <li>http://dx.doi.org/10.1163/15685284-12341328 (Full text)</li> </ul>                                                                                                    |
|                           | http://booksandjournais.bnillonline.com/content/journais/10.1163/15685284-12341328 (Full text)                                                                                                    |
|                           |                                                                                                    |
| Record 3 of 26            | Coogle Do cite this record Reference: APh (1120094)                                                                                                    |
| Type:                     | Article in book                                                                                                    |
| Author:                   | Nightingale, Andrea                                                                                                    |
| Title of Article:         | Sight and the philosophy of vision in classical Greece : Democritus, Plato and Aristotle                                                                                                    |
| Title of Publication:     | Sight and the ancient senses. Ed. Squire, Michael (The Senses in Antiquity), New York ; London : Routledge, 2016. 313 p.                                                                                                    |
| Language:                 | English                                                                                                    |
| ISSN/ISBN:                | 978-1-8446-5865-7                                                                                                    |
| Pages:                    | 54-67                                                                                                    |
|                           |                                                                                                    |
| Dissipling after yel, 67: | • VII. Bhilesophy and the history of ideas. Étudos                                                                                                    |
| Ancient author and text:  | Aristeteles Stanites Conus Aristetelicum - Études                                                                                                    |
|                           | Democritus Philosophus - Études                                                                                                    |
|                           | Plato Philosophus [view article in LLT-A] [view article in LLT-A] - Études                                                                                                    |
| □ Record 4 of 26          | D To cite this record Reference: APh 86-04592 (944073)                                                                                                    |
| Type:                     | - Article in journal                                                                                                    |
| Author                    | Namond Fli                                                                                                    |
| Title of Article:         | Anistolie's appropriation of Plato's Sun analogy in « De anima »                                                                                                    |
| Title of Publication:     | Apeiron: A Journal for Ancient Philosophy and Science                                                                                                    |
| Volume (year) pages:      | 47: 3 (2014) 356-389                                                                                                    |
| Language:                 | English                                                                                                    |
| ISSN/ISBN:                | 0003-6390                                                                                                    |
| Abstract:                 | Aristotle's chapter on productive mind (De an. 3, 5) and its comparison of this mind to light are best understood as a careful revision to Plato's Sun-<br>Good analogy from R. 6. Through a rigorous juxtaposed reading of De an. 3, 7 on vision and 3, 5 on thinking, one can see how Aristotle is almost<br>wholeheartedly taking up Plato's analogy between vision and thought. When one accounts for all the detail of Aristotle's explanation of light and vision in<br>2, 7 by seeing that chapter as anticipating 3, 5, an interpretation of productive intellect emerges that reconciles the main opposing views on the question<br>that have long divided interpreters : whether the productive intellect discussed in De an. 3, 5 is human or divine.                                                                                                    |
| CLASSIFICATION DETAILS    |                                                                                                    |
| Discipline after vol. 67  | VII - Philosophy and the history of ideas - Études                                                                                                    |
| Ancient author and text:  | Aristoteles Stagirites, Corpus Aristotelicum - Études                                                                                                    |
|                           | Plato Philosophus (view article in LLT-A) [view article in LLT-A] - Études                                                                                                    |
| Citations:                | Anstoteles stagintes, Corpus Anstotelicum - De anima     - 2 - 7 [CWK8 Resolver]                                                                                                    |
|                           | - 3<br>- 5 [CWKB Resolver]                                                                                                    |
|                           |                                                                                                    |
|                           | - 7 [ CWKB Resolver]                                                                                                    |
|                           | - 7 [CWKB Resolver] • Plato Philosophus - Respublica - 6                                                                                                    |
|                           | - 7 [CWKB Resolver]<br>• Plato Philosophus - Respublica - 6                                                                                                    |

以上图为例,我们可以查看这篇文献的类别、作者、标题、摘要等基本信息。并且 我们可以在 CLASSIFICATION DETAILS 栏目下看到该文献对应的古代作者和文 本,以及它的引用。最后我们可以在 EXTERNAL LINKS 栏目下找到提供全文的 链接。

需要注意的是,如图中 Record1 和 2,有的时候文献摘要与文献本身可能不是同一种语言。为什么会这样呢? Aph 的建设和更新工作基于来自法国、德国、意大利、西班牙、瑞士和美国的不同团队合作完成,因此文献的摘要语言更多与负责这篇文献的编辑部成员有关。

值得一提的是,对于书籍文献,Aph 提供非常全面书评信息。

| mpl |                   | Ocaron Coverage                          | Search History My Email Alerts                                                                                       | Last update: 06/10/20         |
|-----|-------------------|------------------------------------------|----------------------------------------------------------------------------------------------------|-------------------------------|
|     | e search          | Advanced search                          |                                                                                                    |                               |
| S   | earch             | results: 26 hits                         | [[] Email al                                                                                                    | lert 🕞 Export 📱 Refine search |
| Se  | arch deta         | ails: All fields: Aristotle vision       |                                                                                                    |                               |
| Or  | ly new hi         | its: 🗖                                   |                                                                                                    |                               |
| Vie | w all <u>clic</u> | k here.                                  |                                                                                                    |                               |
|     |                   | A -11                                    | I Previous I Z                                                                                                    | N.                            |
|     | #                 | Author                                   | litie                                                                                                    | Year •                        |
|     |                   | View selection                           |                                                                                                    |                               |
| )   | 21 🛄              | Baumrin, J. M.                           | Active power and causal flow in Aristotle's theory of vision                                                         | 1976                          |
| )   | 22 🔳              | O'Brien, Denis                           | The effect of a simile. Empedocles' theories of seeing and breathing                                                 | 1970                          |
| )   | 23 🔳              | ] O'Brien, Denis                         | The relation of Anaxagoras and Empedocles                                                                            | 1968                          |
| )   | 24 🛄              | Woodbridge, F. J. E.<br>Kahn, Charles H. | Aristotle's vision of nature / ed. with introd, by J. H. Randall ; with the assist. of C. H. Kahn and H. A. Larrahee | 1965                          |
|     |                   | Chroust A. H.                            | Aristotle's Politicus. A lost dialogue                                                                               | 1965                          |
| )   | 25                |                                          |                                                                                                    |                               |
| )   | 25                | Tracy, H. L.                             | Aristotle on aesthetic pleasure                                                                                      | 1946                          |

## 我们以上图中第 24 篇文献为例。在 REVIEWS 栏目下, Aph 列出了全面的书评信息。

| BREPOLIS All produ       | ucts EN FR DE ES IT Home                                                                                                    | Help Logout      |
|--------------------------|----------------------------------------------------------------------------------------------------|------------------|
|                          | née philologique<br>aphy of the Classical World                                                                                                    | Search           |
| roduction Search (       | Coverage Search History My Email Alerts Last upd                                                                                                    | late: 06/10/2019 |
| ple search Advanced sea  | arch                                                                                                    |                  |
|                          |                                                                                                    | -                |
| Record view              | ∢ <u>Previous</u>                                                                                                    | Refine search    |
| Record 24 of 26          | Coogle 27 To cite this record Reference: APh 36-0                                                                                                    | 00360 (141402)   |
| Туре:                    | Monograph                                                                                                    |                  |
| Author:                  | Woodbridge, F. J. E.<br>Kahn, Charles H.<br>Larrabee, H. A.                                                                                                    |                  |
| Collaborator:            | Randall J. H., Jr.                                                                                                    |                  |
| Title of Publication:    | Aristotle's vision of nature / ed. with introd. by J. H. Randall ; with the assist. of C. H. Kahn and H. A. Larrahee                                                                                                    |                  |
| Language:                | English                                                                                                    |                  |
| Place: Publisher, year:  | New York: Columbia Univ. Pr., 1965                                                                                                    |                  |
| Description:             | XXII-169 p.                                                                                                    |                  |
| CLASSIFICATION DETAILS   |                                                                                                    |                  |
| Ancient author and text: | Aristoteles Stagirites, Corpus Aristotelicum - Études                                                                                                    |                  |
|                          |                                                                                                    |                  |
| REVIEWS                  | del Torre, in: Rivista di Filologia e di Istruzione Classica, XCVI (1968) 463-465     Gershenson, in: Isis, LVII (1966) 399-400     Ikeda, in: Journal of Classical Studies, XV (1967) 150-152     Kenny, in: The Philosophy,LI (1966) 367-368     Lobyd, in: Philosophy,LI (1966) 367-368     Schneider, in: Journal of the History of Philosophy, IV (1966) 250 |                  |

我们可以导出条目信息。依然以上一篇文献为例。点击"To cite this record", Aph 将自动为我们编辑符合引用格式的文本用以复制。点击 Export,我们可以将本篇文 献内容导出到邮箱或下载。点击 Result Overview 返回搜索结果列表。点击 View collection 以全选所有文献,或者点击部分文献前的小方框以选中。同样,点击 Export 按照我们的需要导出到邮箱或下载。

| oduction Search C        | overage Search History My Email Alerts                                                                                                    | Last update: 06/10/2 |
|--------------------------|----------------------------------------------------------------------------------------------------|----------------------|
| ple search Advanced sea  | rch                                                                                                    |                      |
| Export                   |                                                                                                    | Result overvie       |
| File name:               | 2019_10_22_00_11_22_export                                                                                                    |                      |
| Select method of export: | ● Download<br>◎ E-mail                                                                                                    |                      |
| E-mail:                  |                                                                                                    |                      |
| Format:                  | Film      Film      Film |                      |
|                          | Export                                                                                                    |                      |

在导出数据的时候,我们可以直接用 Zotero 或 Endnote 等软件。这样,我们就可以一键导出上百条目录信息,当我们需要全面、大量地处理文献的时候,这个功能非常非常方便。

4. Advanced search 高级检索

下面我们来简单介绍高级检索功能。

首先我们点击 Simple search 旁边的 Advanced search 键进入搜索页面。

| ree search              |                           |     |        | 860 124 article and book records |
|-------------------------|---------------------------|-----|--------|----------------------------------|
| All fields              |                           | 0   |        | 514 157 book review references   |
| ibliographical search   |                           |     |        |                                  |
| and  Author             |                           | 0   | Browse | Evention                         |
| and <b>v</b> Title      |                           | 0   | Browse | bibliographical records          |
| Ind V Journal or Series |                           | 0   | Browse |                                  |
| Ind  Language of Work   | All Languages             | • 0 |        |                                  |
| and Type of publication | All types of publications | • 0 |        |                                  |

- 我们首先介绍高级搜索的基本用法。我们可以在 Bibliographical search 栏目下 筛选作者、标题、期刊、语言、出版物类别和出版时间。筛选方法和前面介绍 的 Free search 筛选方法没有很大区别。在 Author、Title、Journal or Series 三个 搜索栏旁边,有 Browse 选项可供我们选择。我们可以点击 Browse 键并浏览 Aph 中收录的所有作者、标题和期刊的目录。
- 2) 我们可以用 Thematic search-general 功能浏览 Aph 所收录的文献目录,并依据 领域和地区进行筛选。由于 Aph 是法国数据库,注意在搜索 countries and places 时,我们需要在法语的地区名中进行选择。
- 3)我们可以用 Thematic search-specific 设置索引词和对古代文本筛选。All indexterm 搜索栏可以帮助我们用缩略的索引词搜索内容,比如输入一个 A, Aph 将自动补充收录的所有相关搜索条目。

| and ▼       All index terms       al       249840       Browse         A→ Aristoteles       Stagirites, Corpus Aristotelicum - Metaphysica       0       Browse         and ▼       Ancient author and text       -1       0       Browse         A Coruña (ESP; Galicia)       a18 → Aristoteles Stagirites, Corpus Aristotelicum - Topica - 100 - a - 18       0       Browse         ABOE, Asger       AABOE, Asger       Aachen, Allemagne - Catalogues de musées, de collections et d'expositions       Its 249840       Search         Clear fields       Aachen, Allemagne - Sites       Achen (DEU; Nordrhein-Westfalen)       Terms an         Adelon, Allemagne - Catalogues de musées, de collections et d'expositions       Aadenburg, Pays-Bas - Sites       Terms an         Aalen, Allemagne - Catalogues de musées, de collections et d'expositions       Aalen, Allemagne - Sites       Its 249840 | Thematic search - spec                       | ific@                                                                        |                                 | More search pos | ssibilities: | Click here    |
|----------------------------------------------------------------------------------------------------|----------------------------------------------|------------------------------------------------------------------------------|---------------------------------|-----------------|--------------|---------------|
| text       A Coruña (ESP; Galicia)         a18 Aristoteles Stagirites, Corpus Aristotelicum - Topica -         100 - a - 18         AABOE, Asger         AABOE, Asger         Achen, Allemagne - Catalogues de musées, de collections et d'expositions         Peking University Library (115.27.193.137)         Aalen, Allemagne - Catalogues de musées, de collections et d'expositions         Aalen, Allemagne - Catalogues de musées, de collections et d'expositions                                                                                                    | and  All index terms and  Ancient author and | a<br>A → Aristoteles; Star<br>- 1                                            | girites, Corpus Aristotelicum   | - Metaphysica   | 249840       | Browse        |
| a18> Aristoteles Stagirites, Corpus Aristotelicum - Topica -         100 - a - 18         AABOE, Asger         Achen, Allemagne - Catalogues de musées, de collections et d'expositions         Peking University Library (115.27.193.137)         Aalen, Allemagne - Catalogues de musées, de collections et d'expositions         Aalen, Allemagne - Sites         Aalen, Allemagne - Sites         Aalen, Allemagne - Catalogues de musées, de collections et d'expositions         Aalen, Allemagne - Sites         Aalen, Allemagne - Catalogues de musées, de collections et d'expositions         Aalen, Allemagne - Catalogues de musées, de collections et d'expositions         Aalen, Allemagne - Sites                                                                                                    | text                                         | A Coruña (ESP ; Ga                                                           | alicia)                         |                 |              |               |
| AABOE, Asger       Search         Aachen, Allemagne - Catalogues de musées, de collections et d'expositions       its 249840         Aachen, Allemagne - Sites       Aachen, Allemagne - Sites         Aachen (DEU ; Nordrhein-Westfalen)       Terms an         Aadenburg, Pays-Bas - Sites       Aaden, Allemagne - Catalogues de musées, de collections et d'expositions         Aalen, Allemagne - Catalogues de musées, de collections et d'expositions       Aadenburg, Pays-Bas - Sites                                                                                                    |                                              | a18 → Aristoteles S<br>100 - a - 18                                          | itagirites, Corpus Aristotelicu | m - Topica -    |              |               |
| Clear fields       Aachen, Allemagne - Catalogues de musées, de collections et d'expositions       its 249840         Aachen, Allemagne - Sites       Aachen, Allemagne - Sites         Aachen (DEU ; Nordrhein-Westfalen)       Terms an         Aadenburg, Pays-Bas - Sites       Aalen, Allemagne - Catalogues de musées, de collections et d'expositions         Aalen, Allemagne - Catalogues de musées, de collections et d'expositions       Aalen, Allemagne - Catalogues de musées, de collections et d'expositions         Aalen, Allemagne - Sites       Aalen, Allemagne - Sites                                                                                                    |                                              | AABOE, Asger                                                                 |                                 |                 |              | Search        |
| Aachen, Allemagne - Sites       Aachen (DEU; Nordrhein-Westfalen)         Peking University Library (115.27.193.137)       Aachen (DEU; Nordrhein-Westfalen)         Aadenburg, Pays-Bas - Sites       Terms an         Aaden, Allemagne - Catalogues de musées, de collections et d'expositions       Aalen, Allemagne - Sites         Aalen, Allemagne - Sites       Aalen, Allemagne - Sites                                                                                                    | <u>Clear fields</u>                          | Aachen, Allemagne - Catalogues de musées, de collections et<br>d'expositions |                                 |                 | 249840       |               |
| Peking University Library (115.27.193.137)     Aachen (DEU; Nordrhein-Westfalen)     Terms an       Adenburg, Pays-Bas - Sites     Aalen, Allemagne - Catalogues de musées, de collections et d'expositions     Aalen, Allemagne - Sites                                                                                                    |                                              | Aachen, Allemagne                                                            | - Sites                         |                 |              |               |
| Aadenburg, Pays-Bas - Sites       Aalen, Allemagne - Catalogues de musées, de collections et d'expositions       Aalen, Allemagne - Sites                                                                                                    | Oplying University Library (115-27-102-127)  | Aachen (DEU ; Nor                                                            | drhein-Westfalen)               |                 |              | Torms and con |
| Aalen, Allemagne - Catalogues de musées, de collections et<br>d'expositions<br>Aalen, Allemagne - Sites                                                                                                    |                                              | Aadenburg, Pays-B                                                            | as - Sites                      |                 |              | Terms and cor |
| Aalen, Allemagne - Sites                                                                                                    |                                              | Aalen, Allemagne -<br>d'expositions                                          | Catalogues de musées, de c      | collections et  |              |               |
|                                                                                                    |                                              | Aalen, Allemagne -                                                           | Sites                           |                 |              |               |
| Previous <u>Close</u> <u>Next</u>                                                                                                    |                                              | Previous                                                                     | <u>Close</u>                    | Next            |              |               |
|                                                                                                    |                                              |                                                                              |                                 |                 |              |               |

Ancient author and text 使用方法相同。我们也可以点击栏目录的 Browse 键浏览 所有条目。

4) 我们可以通过更改 Advanced search 所有栏目前的逻辑选项更改不同筛选条件之间的关系。Aph 提供了 And, Or 和 Not 三个选项,我们可以以此进行非常复杂的搜索。比如,我希望搜索有关 Aristotle on vision 的在 2000 年后出版的不涉及柏拉图的文献。

|                                                        | arch                                                               |                           |               |                                             | Number of records: 1 374 281     860 124 article and book records |
|--------------------------------------------------------|--------------------------------------------------------------------|---------------------------|---------------|---------------------------------------------|-------------------------------------------------------------------|
| and 🔻                                                  | All fields                                                         | Aristotle vision          | <b>0</b> 2    | 6                                           | 514 157 book review references                                    |
| Bibliogr                                               | aphical search                                                     |                           |               |                                             |                                                                   |
| and 🔻                                                  | Author                                                             |                           | 0             | Browse                                      | U                                                                 |
| and 🔻                                                  | Title                                                              |                           | 0             | Browse                                      | bibliographical records                                           |
| and 🔻                                                  | Journal or Series                                                  |                           | 0             | Browse                                      |                                                                   |
| and 🔻                                                  | Language of Work                                                   | All Languages             | 0             |                                             |                                                                   |
| and 🔻                                                  | Type of publication                                                | All types of publications | 0             |                                             |                                                                   |
| and 🔻                                                  | Year of publication                                                | 2000 to 2019 🖉            | 216062        | 2                                           |                                                                   |
| Themat                                                 | ic search - gener                                                  | alo                       |               |                                             |                                                                   |
| and <b>v</b>                                           | Discipline after vol. 67                                           | All Academic Disciplines  | 0             |                                             |                                                                   |
|                                                        | Countries and places                                               | All Countries             | ] 0           | 0                                           |                                                                   |
| and 🔻                                                  | Countries and places                                               |                           |               |                                             |                                                                   |
| and <b>•</b><br>Themat                                 | ic search - speci                                                  | fic Ø 🗈 More search       | possibilities | : Click here                                |                                                                   |
| and <b>Themat</b>                                      | ic search - speci                                                  | Fic O Bo More search      | possibilities | Click here                                  |                                                                   |
| and <b>v</b> Inemation       and <b>v</b> not <b>v</b> | ic search - speci<br>All index terms<br>Ancient author and<br>text | fic O Dore search         | possibilities | Click here     Browse     Browse     Browse |                                                                   |

如图所示,有8篇文献符合条件。

5. 在搜索(包括 free search)过程中,我们可以使用通配符 Wild cards 和布尔表达式 Boolean search 进行模糊搜索。

使用通配符时,我们用"?"表示一个搜索字符,用"\*"表示多个字符。比如我们想 搜索有关亚里士多德的文献,并且想要覆盖多种语言、多种写法。我们可以如下搜 索:

| ntroduction   | Search Cove             | rage Search History        | My Email Alerts |    |        |    |
|---------------|-------------------------|----------------------------|-----------------|----|--------|----|
| Simple search | Advanced search         |                            |                 |    |        | _  |
| Free sea      | rch                     |                            |                 |    |        |    |
| and <b>v</b>  | All fields              | Aristotle                  |                 | 0  | 6888   |    |
| Bibliogra     | aphical search          |                            |                 |    |        |    |
| and <b>v</b>  | Author                  |                            |                 | 0  | Browse |    |
| and <b>v</b>  | Title                   |                            |                 | 0  | Browse |    |
| and <b>v</b>  | Journal or Series       |                            |                 | 0  | Browse |    |
| and <b>v</b>  | Language of Work        | All Languages              | ۲               | 0  |        |    |
| and <b>v</b>  | Type of publication     | All types of publications  | T               | 0  |        |    |
| and <b>v</b>  | Year of publication     | to 🖉                       |                 | 84 | 6085   |    |
| Thematic      | c search - gene         | eral@                      |                 |    |        |    |
| and <b>v</b>  | Discipline after vol. 6 | 7 All Academic Disciplines |                 | 0  |        |    |
| and <b>v</b>  | Countries and places    | All Countries              |                 | 0  | 0      |    |
|               |                         |                            |                 |    |        | 12 |

一开始我们只输入了 Aristotle 作为索引词。我们将 Aristotle 改为 Aristot\*后,结果数量从 6888 变为 21675.(这其中包含了 Aristote, Aristoteles, Aristotle 等,和其他不是亚里士多德但是也以 Aristot 开头的索引词。)

| oduction     | Search Cover             | age Search History        | My Email Alerts    |                       |
|--------------|--------------------------|---------------------------|--------------------|-----------------------|
| ple search   | Advanced search          |                           |                    |                       |
| Free sea     | rch                      |                           |                    |                       |
| and <b>v</b> | All fields               | Aristot*                  | 0                  | 21675                 |
| Bibliogra    | aphical search           |                           |                    |                       |
| and <b>v</b> | Author                   |                           | 0                  | Browse                |
| and <b>v</b> | Title                    |                           | 0                  | Browse                |
| and <b>T</b> | Journal or Series        |                           | 0                  | Browse                |
| and <b>v</b> | Language of Work         | All Languages             | • 0                |                       |
| and <b>v</b> | Type of publication      | All types of publications | v 0                |                       |
| and <b>v</b> | Year of publication      | to 🖉                      |                    | 846085                |
| Themati      | c search - gener         | ral©                      |                    |                       |
| and 🔻        | Discipline after vol. 67 | All Academic Disciplines  |                    |                       |
| and <b>v</b> | Countries and places     | All Countries             | 8                  | 0                     |
| Themati      | c search - speci         | ficØ                      | ₿ More search poss | ibilities: Click here |
| and 🔻        | All index terms          |                           | 0                  | 0 🗐 Browse            |
| and <b>v</b> | Ancient author and text  |                           | 0                  | 0 🗐 Browse            |
|              |                          |                           |                    |                       |

使用布尔表达式时,我们输入"AND","OR"或"NOT"表达布尔关系。注意这里要 大写。比如,我们想筛除涉及柏拉图的文献内容,因此在搜索栏目中输入 Aristot\*

| roduction    | Search Cove       | erage Search History | My Email Alerts |        |
|--------------|-------------------|----------------------|-----------------|--------|
| nple search  | Advanced search   |                      |                 |        |
| Free sea     | rch               |                      |                 |        |
| and <b>T</b> | All fields        | Aristot* NOT Plato*  | 0               | 18249  |
| Bibliogra    | aphical search    |                      |                 |        |
| and 🔻        | Author            |                      | 0               | Browse |
| and <b>v</b> | Title             |                      | 0               | Browse |
| and <b>v</b> | Journal or Series |                      | Ø               | Browse |
|              | Language of Work  | All Languages        | • 0             |        |
| and <b>v</b> |                   |                      |                 |        |

NOT Plato\*, 出现 18249 条文献。

6. 其他功能

## 我们可以在 Coverage 页面内浏览 Aph 收录的所有内容。

| $\Delta$     | Ph L'Année philologique                                                                           |
|--------------|---------------------------------------------------------------------------------------------------|
|              | Bibliography of the classical world                                                               |
|              |                                                                                                   |
| trodu        | ction Search Coverage Search History My Email Alerts                                              |
|              |                                                                                                   |
| List         | of series covered                                                                                 |
| EISt         |                                                                                                   |
| Joi          | urnals 🔍 Book series                                                                              |
| Enter        | a word below to go to a different part of the list                                                |
|              |                                                                                                   |
| A Prev     A | ious                                                                                              |
| A AntH       | una - 33 (1990-1992)                                                                              |
| ABull        | LIV (1972)                                                                                        |
| A Jász       | berényi Jászmúzeum évkönyve - (1937)                                                              |
| A Kolo       | zsvári « Victor Babes » és « Bolyai » Egyetem Közleményei, Társadalomtudományi sorozat - I (1956) |
| A Mag        | yar tudományos Akadémia. Osztályának közleményei - XII (1958)                                     |
| A Philo      | us (Suppl. Bibl.) - VIII (1931)                                                                   |
| A repo       | rt of the Bombay Presidency Geogr. Conference, 4th session, May - (1938)                          |
| A W - 2      | (XII: 1 (1991 )                                                                                   |
| AAAL         | · (1924); (1925); XV (1928); (1928); XXV: 1-2 (1938); XIV                                         |
| AAAN         | - XI: 1 (1930); VIII                                                                              |
| AAA(S        | zeged) - XXV (1984)                                                                               |
| AAAW         | - LXVIII (1931)                                                                                   |
| Aache        | ner Kunstblätter - XXXVIII (1969)                                                                 |
| AAGH         | - III (1950); XXI (1968); XXII (1969)                                                             |
| AAGM         | - (1925)                                                                                          |
| Interview    | ious                                                                                              |
|              |                                                                                                   |

## ▲ 我们可以在 Search History 中查看自己的索引记录。

| # hits |
|--------|
| 26     |
|        |
|        |

我们可以设置邮件提醒,每当 Aph 有关我们关注的某个内容更新文献时,我们就 会收到邮件提醒。我们先按照上面所介绍的方法正常进行搜索,然后点击 Email alert。

| BI    | P                     | S All products EN F<br><b>L'Année ph</b><br>Bibliography of the | R DE ES IT<br>ilologique<br>e Classical World                                                                           | Ha             | me Help Logou      |
|-------|-----------------------|-----------------------------------------------------------------|----------------------------------------------------------------------------------------------------|----------------|--------------------|
| ntroc | duction               | Search Coverage                                                 | Search History My Email Alerts                                                                                          | Last           | update: 06/10/2019 |
| imple | e search              | Advanced search                                                 |                                                                                                    |                |                    |
| Se    | e <mark>arch</mark> r | esults: 26 hits                                                 | 🖾 <u>Email</u>                                                                                                    | alert 🕞 Export | I Refine search    |
| Se    | arch detai            | ls: All fields: Aristotle vision                                |                                                                                                    |                |                    |
| On    | ly new hit            | s: 🔲                                                            |                                                                                                    |                |                    |
| VIE   | ew all <u>click</u>   | nere.                                                           | 1 2 Next ⊮                                                                                                    |                |                    |
|       | #                     | Author                                                          | Title                                                                                                    | Year •         |                    |
| 0     |                       | View selection                                                  |                                                                                                    |                |                    |
|       | 1                     | Cheng, Wei                                                      | A battle against pain ? : Aristotle, Theophrastus and the « Physiologoi » in Aspasius, On Nicomachean Ethics 156, 14-20 | 2017           |                    |
|       | 2                     | Carraro, Nicola                                                 | Aristotle's embryology and Ackrill's problem                                                                            | 2017           |                    |
|       | 3                     | Nightingale, Andrea                                             | Sight and the philosophy of vision in classical Greece : Democritus, Plato and Aristotle                                | 2016           | new                |
| 0     | 4 🗐                   | Diamond, Eli                                                    | Aristotle's appropriation of Plato's Sun analogy in « De anima »                                                        | 2014           |                    |
|       | 5                     | Jeremiah, Edward                                                | The development, logic, and legacy of reflexive concepts in Greek philosophy                                            | 2013           |                    |
|       | 6                     | Corner, Sean                                                    | The politics of the parasite. 1                                                                                         | 2013           |                    |
|       | 7 🗐                   | Mirus, Christopher V.                                           | Order and the determinate: the good as a metaphysical concept in Aristotle                                              | 2011-2012      |                    |
|       | 8                     | Berryman, Sylvia Ann                                            | « It makes no difference » :: optics and natural philosophy in Late Antiquity                                           | 2012           |                    |
| D     | 9 🗐                   | Rudolph, Kelli                                                  | Democritus' perspectival theory of vision                                                                               | 2011           |                    |
| D     | 10 🗐                  | Sharples, Robert W.                                             | Alexander of Aphrodisias on the nature and location of vision                                                           | 2005           |                    |
|       | 11 🗐                  | Haskins, Ekaterina Valeri<br>Chugaeva                           | ${}^{*}\!\!\!\!\!\!\!\!\!\!\!\!\!\!\!\!\!\!\!\!\!\!\!\!\!\!\!\!\!\!\!\!\!\!$                                            | 2004           |                    |
|       |                       |                                                                 |                                                                                                    |                |                    |

| BREPOLIS              | All pro          | oducts EN              | FR DE ES                    | IT              |     |                               | Home                 | Help          | Logout      |
|-----------------------|------------------|------------------------|-----------------------------|-----------------|-----|-------------------------------|----------------------|---------------|-------------|
|                       | l L'A            | nnée pl<br>graphy of t | hilologiq<br>he Classical W | ue orld         | 60  |                               | Story                | Sear          | rch PC      |
|                       | 1116             | 14                     | 2077                        | E CAL           | 676 | 1 Alor                        | P.C.                 | .v            | 1.200       |
| Introduction          | Search           | Coverage               | Search History              | My Email Alerts |     |                               | Last updat           | e: 06/1       | 0/2019      |
| Simple search         | Advanced         | search                 |                             |                 |     |                               |                      |               |             |
| Save ema              | ail alert        |                        |                             |                 |     |                               | I Resi               | ult over      | rview       |
| Source: L'Ann         | née philologiq   | ue                     |                             |                 |     |                               |                      |               |             |
| Search details        | s: All fields: A | ristotle vision        |                             |                 |     |                               |                      |               |             |
| Query-name:           |                  |                        |                             |                 |     |                               |                      |               |             |
| E maile               |                  |                        |                             |                 |     |                               |                      |               |             |
| E-mail.               |                  |                        |                             |                 |     |                               |                      |               |             |
|                       |                  | s                      | ave                         |                 |     |                               |                      |               |             |
|                       |                  |                        |                             |                 |     |                               |                      |               |             |
|                       |                  |                        |                             |                 |     |                               |                      |               |             |
| Peking University Lib | rary (115.27.193 | .137)                  |                             |                 |     | Terms and conditions - 2019 © | Brepols Publishers N | V - All right | ts reserved |

之后我们填入相应的信息后,每次 Aph 更新符合我们的搜索条件的新内容时,我 们就会收到一封邮件通知。

我们可以在 My Email Alerts 中查看自己所有设置邮件提醒内容的目录。我们输入在要求邮件提醒时输入的邮箱。并点击 send 键。

| Ma                  |                                                    |                           |                                                                                                    |
|---------------------|----------------------------------------------------|---------------------------|----------------------------------------------------------------------------------------------------|
| Ma                  |                                                    |                           |                                                                                                    |
|                     | nage queries                                       |                           |                                                                                                    |
| Fill                | out your email-address to receive a list           | of all registered queries |                                                                                                    |
| E-m                 |                                                    |                           |                                                                                                    |
|                     | Se                                                 | na                        |                                                                                                    |
| Peking U            | niversity Library (115.27.193.137)                 |                           | Terms and conditions - 2019 © Brepols Publishers NV - All rights                                                                                                    |
|                     |                                                    |                           |                                                                                                    |
|                     |                                                    |                           |                                                                                                    |
|                     |                                                    |                           |                                                                                                    |
|                     |                                                    |                           |                                                                                                    |
|                     |                                                    |                           |                                                                                                    |
|                     |                                                    |                           |                                                                                                    |
|                     |                                                    |                           |                                                                                                    |
|                     |                                                    |                           |                                                                                                    |
|                     |                                                    |                           |                                                                                                    |
|                     | 计合收到相应的邮                                           | 一 加里                      | 、资收到 别主了检查一下垃圾邮件文件本哦!                                                                                                    |
| X    ]              | 小云 "又王小白广云山)" ———————————————————————————————————— | 11 1 0 94 /               | 我我到, <u>加心了他直一下地</u> 级邮件又什么哦。                                                                                                    |
|                     | 垃圾邮件 - Pku                                         |                           | - 0                                                                                                    |
| _                   | 搜索                                                 | 0 ~ <u>~</u> =            |                                                                                                    |
| _                   |                                                    | ~ 0 ~=                    |                                                                                                    |
|                     |                                                    | 全部 ~                      |                                                                                                    |
| 8                   | BN L'Année philologique                            | : My ema 7:23             |                                                                                                    |
|                     | Hello 1800017320@pk                                | u.edu.cn, ł               | 7:23                                                                                                    |
|                     |                                                    |                           | 收件人;                                                                                                    |
|                     |                                                    |                           | Hello                                                                                                    |
|                     |                                                    |                           | Below, you can find all queries saved in the L'Année philologique.                                                                                                    |
|                     |                                                    |                           | • "nomneius" · All fields: nomneius                                                                                                    |
|                     |                                                    |                           | Click <u>here</u> if you want to delete this query.                                                                                                    |
|                     |                                                    |                           | Adding queries is only possible inside the BREPOLiS databases.                                                                                                    |
|                     |                                                    |                           | PLEASE NOTE: This e-mail message was sent from a notification-only address that car<br>accept incoming e-mail. Please do not reply to this message. If you have any questions |
|                     |                                                    |                           | you wish to receive further information, please contact us at brepolis@brepols.net.                                                                                           |
|                     |                                                    |                           | philologique.                                                                                                    |
|                     |                                                    |                           |                                                                                                    |
| $\square$           |                                                    |                           |                                                                                                    |
|                     |                                                    |                           |                                                                                                    |
| Ē                   |                                                    |                           |                                                                                                    |
|                     |                                                    |                           |                                                                                                    |
| ≣<br>۶ <sup>۹</sup> |                                                    |                           |                                                                                                    |

http://cpps.brepolis.net/aph/manual/aph\_en/pages/aph\_en/rhe\_l\_en.html.

我们对 Aph 用法的介绍就到这里。最后,再次向大家安利这个内容详细全面、使用简便高效的数据库!它的确是古典学研究的一件利器,北大也是全国为数不多购买 Aph 数据库的研究机构之一(甚至可能是唯一一个)。因此,希望大家可以多多使用我们的资源,并且在访问数据库的时候,别忘记用北京大学图书馆的 IP 地址哦~